## TUTORIAL DO SIP PARA O(A) **ESTUDANTE DE GRADUAÇÃO** DA UFLA MATRICULADO(A) EM COMPONENTE CURRICULAR QUE EXIGE A **DEFESA PERANTE BANCA**

**PASSO 1)** Após estar matriculado(a) em Componente Curricular que exija a sua Defesa perante uma Banca Avaliadora, em seu navegador de internet acesse "sip.prg.ufla.br" e acesse a opção "1) Acesso para Discentes".

|                      | 0) Sobre o SIP                                                       |
|----------------------|----------------------------------------------------------------------|
|                      |                                                                      |
| 4) Acesso para Colab | oradores                                                             |
|                      |                                                                      |
| 5) Acesso para Pró-R | eitorias                                                             |
|                      |                                                                      |
| 6) Acesso para o Púb | lico                                                                 |
|                      | 4) Acesso para Colab<br>5) Acesso para Pró-R<br>6) Acesso para o Púb |

PASSO 2) Informe o seu login da UFLA, a sua senha e selecione "ENTRAR".

| ria                                       |                                                   |                                                                                                    |
|-------------------------------------------|---------------------------------------------------|----------------------------------------------------------------------------------------------------|
| 10;                                       |                                                   |                                                                                                    |
| U_LOGIN                                   |                                                   |                                                                                                    |
| a:                                        |                                                   |                                                                                                    |
| •••••                                     |                                                   |                                                                                                    |
|                                           |                                                   |                                                                                                    |
|                                           | ENTRAR                                            | 19                                                                                                    |
| azões de segura<br>vegador quando<br>prec | nça, por favor<br>terminar de ac<br>sam de autent | deslogue e feche o seu<br>essar os serviços que<br>icação!                                            |
|                                           | a:<br>********                                    | a:<br>ENTRAR<br>razões de segurança, por favor<br>vegador quando terminar de ac<br>precisam de autent |

PASSO 3) Acesse a opção "1) Conclusão de Curso – TCC".

|                       | Sair                  |
|-----------------------|-----------------------|
|                       |                       |
|                       | 0) Voltar             |
|                       |                       |
| 4) Quero tirar uma dú | ivida                 |
|                       |                       |
|                       |                       |
|                       |                       |
|                       |                       |
|                       | 4) Quero tirar uma dú |

PASSO 4) Acesse a opção "1) Cadastrar TCC".

| <b>∖</b> SIP                   |                            | Sair             |
|--------------------------------|----------------------------|------------------|
|                                |                            |                  |
| Menu: Conclusão de Curso - TCC |                            | 0) Voltar        |
|                                |                            |                  |
| 1) Cadastrar TCC               | 4) Enviar ata digitalizada | e trabalho final |
|                                |                            |                  |
| 2) Cadastrar defesa            | 5) Solicitar o conceito XI | E                |
|                                |                            |                  |
| 3) Gerar ata                   | 6) Meu Status              |                  |

**PASSO 5)** Leia as instruções e preencha os campos. Observe que o campo "Arquivo PDF" suporta arquivos de até 5 Mb. Após realizar o preenchimento, selecione a opção "Enviar".

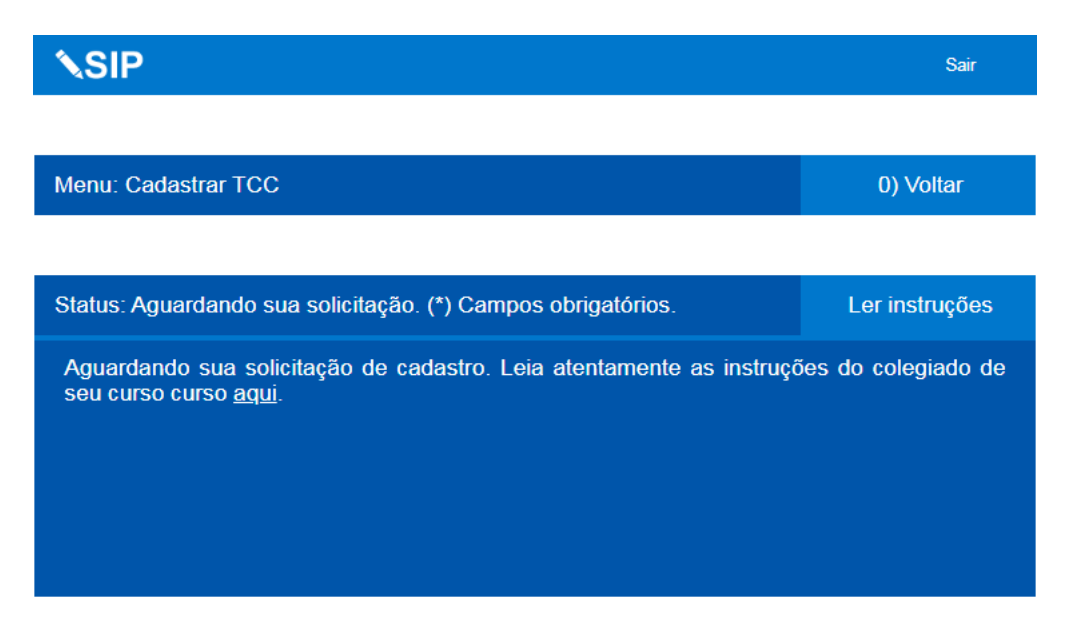

| Nome orientador (*)   | Informe o nome de seu(sua) orientador(a)                           |
|-----------------------|--------------------------------------------------------------------|
| Setor orientador (*)  | Informe o setor de seu(sua) orientador(a). Exemplo DEX e etc.      |
| E-mail orientador (*) | E-mail institucional do(a) orientador(a).                          |
| Nome coorientador     | Informe o nome de seu(sua) coorientador(a)                         |
| Setor coorientador    | Informe o setor de seu(sua) coorientador(a). Exemplo EPAMIG e etc. |
| E-mail coorientador   | E-mail do(a) coorientador(a).                                      |
| Arquivo PDF (*)       | nhum arquivo selecionado                                           |
|                       |                                                                    |

Enviar

**PASSO 6)** Após o cadastro, comunique ao(à) seu(sua) orientador(a) para que ele(a) acesse o SIP e avalie o seu pedido de cadastro. Caso o(a) seu(sua) orientador(a) e o(a) professor(a) responsável aprovem o seu cadastro, você poderá prosseguir, caso contrário você deverá refazer o cadastro. Em seguida, você poderá prosseguir acessando a opção "Cadastrar defesa" se você for defender, ou poderá acessar a opção "Solicitar o conceito XE" se você não puder defender no período letivo vigente, ambos os procedimentos estão descritos nesse tutorial. No instante em que você tenha definido as informações para a defesa, acesse a opção "2) Cadastrar defesa".

| <b>∕</b> \SIP                  | Sair                                        |
|--------------------------------|---------------------------------------------|
|                                |                                             |
| Menu: Conclusão de Curso - TCC | 0) Voltar                                   |
|                                |                                             |
| 1) Cadastrar TCC               | 4) Enviar ata digitalizada e trabalho final |
|                                |                                             |
| 2) Cadastrar defesa            | 5) Solicitar o conceito XE                  |
|                                |                                             |
| 3) Gerar ata                   | 6) Meu Status                               |
|                                |                                             |

PASSO 7) Leia as instruções, preencha os campos e selecione "Enviar".

| <b>∿SIP</b>                                                                                                    |                                                              | Sair               |  |
|----------------------------------------------------------------------------------------------------|--------------------------------------------------------------|--------------------|--|
| Menu: Cadastrar defesa                                                                                                    |                                                              | 0) Voltar          |  |
| Status: Aguardando sua solici                                                                                                    | Status: Aguardando sua solicitação. (*) Campos obrigatórios. |                    |  |
| de até 5mb, informe o título do trabalho, o dia da apresentação, o horário, o local e a informações dos membros da banca. Não se esqueça de informar o e-mail e lotação d todos. Leia atentamente as instruções adicionais: <u>aqui</u> . |                                                              |                    |  |
| 01) Trabalho em .PDF (*)                                                                                                    | nhum arquivo selecionado                                     |                    |  |
| 02) Título do trabalho (*)                                                                                                    | Informe o título para a apresentação                         |                    |  |
| 03) Dia da apresentação (*)                                                                                                    | dd/mm/aaaa                                                   |                    |  |
| 04) Horário (*)                                                                                                    | hh:mm                                                        |                    |  |
| 05) Local (*)                                                                                                    | Informe o local da apresentação                              |                    |  |
| 06) Privacidade (*)                                                                                                    | Público                                                      |                    |  |
| 07) Nome do Presidente (*)                                                                                                    | Nome do presidente da banca (confira r                       | muito atentamente) |  |
| 08) Setor do Presidente (*)                                                                                                    | Sigla do setor do presidente da banca,                       | exemplo: DEX       |  |
| 09) E-mail do Presidente (*)                                                                                                    | E-mail do presidente da banca (confira                       | muito atentamente  |  |
| 10) Nome do 1º membro (*)                                                                                                    | ATENÇÃO!!! Não repita o presidente. N                        | ome do 1º membro   |  |
| 11) Setor do 1º membro (*)                                                                                                    | Sigla do setor do 1º membro, exemplo:                        | DEX                |  |
| 12) E-mail do 1º membro (*)                                                                                                    | E-mail do 1º membro (confira muito ate                       | ntamente)          |  |
| 13) Nome do 2º membro                                                                                                    | Nome do 2º membro (confira muito ater                        | ntamente)          |  |
| 14) Setor do 2º membro                                                                                                    | Sigla do setor do 2º membro, exemplo:                        | DEX                |  |
| 15) E-mail do 2º membro                                                                                                    | E-mail do 2º membro (confira muito ate                       | ntamente)          |  |
| 16) Nome do 3º membro                                                                                                    | Nome do 3º membro (confira muito ater                        | ntamente)          |  |
| 17) Setor do 3º membro                                                                                                    | Sigla do setor do 3º membro, exemplo:                        | DEX                |  |
| 18) E-mail do 3º membro                                                                                                    | E-mail do 3º membro (confira muito ate                       | ntamente)          |  |
| 19) Nome do 4º membro                                                                                                    | Nome do 4º membro (confira muito ater                        | ntamente)          |  |
| 20) Setor do 4º membro                                                                                                    | Sigla do setor do 4º membro, exemplo:                        | DEX                |  |
|                                                                                                    |                                                              |                    |  |

Sobre o SIP Página 7 **PASSO 8)** Após cadastrar a sua defesa, informe ao(à) seu(sua) orientador(a), para que ele(a) acesse o SIP e avalie o seu pedido, caso o seu pedido seja aceito pelo(a) seu(sua) orientador(a) e pelo(a) professor(a) responsável você está apto a realizar a sua Defesa, caso contrário você deverá refazer o cadastro de sua defesa. Em seguida, você poderá acessar o SIP e selecionar a opção "3) Gerar ata".

|                         | Sair                                                                                                |
|-------------------------|----------------------------------------------------------------------------------------------------|
|                         |                                                                                                    |
|                         | 0) Voltar                                                                                           |
|                         |                                                                                                    |
| 4) Enviar ata digitaliz | ada e trabalho final                                                                                |
|                         |                                                                                                    |
| 5) Solicitar o conceito | XE                                                                                                  |
|                         |                                                                                                    |
| 6) Meu Status           |                                                                                                    |
|                         | <ul> <li>4) Enviar ata digitaliz</li> <li>5) Solicitar o conceito</li> <li>6) Meu Status</li> </ul> |

**PASSO 9)** Leia as instruções e selecione "Baixar Ata". Você deverá portar todas as páginas do arquivo baixado no ato de sua defesa e entregá-las ao(à) presidente da banca, que pode ser o(a) seu(sua) orientador(a) ou pessoa designada por ele(a).

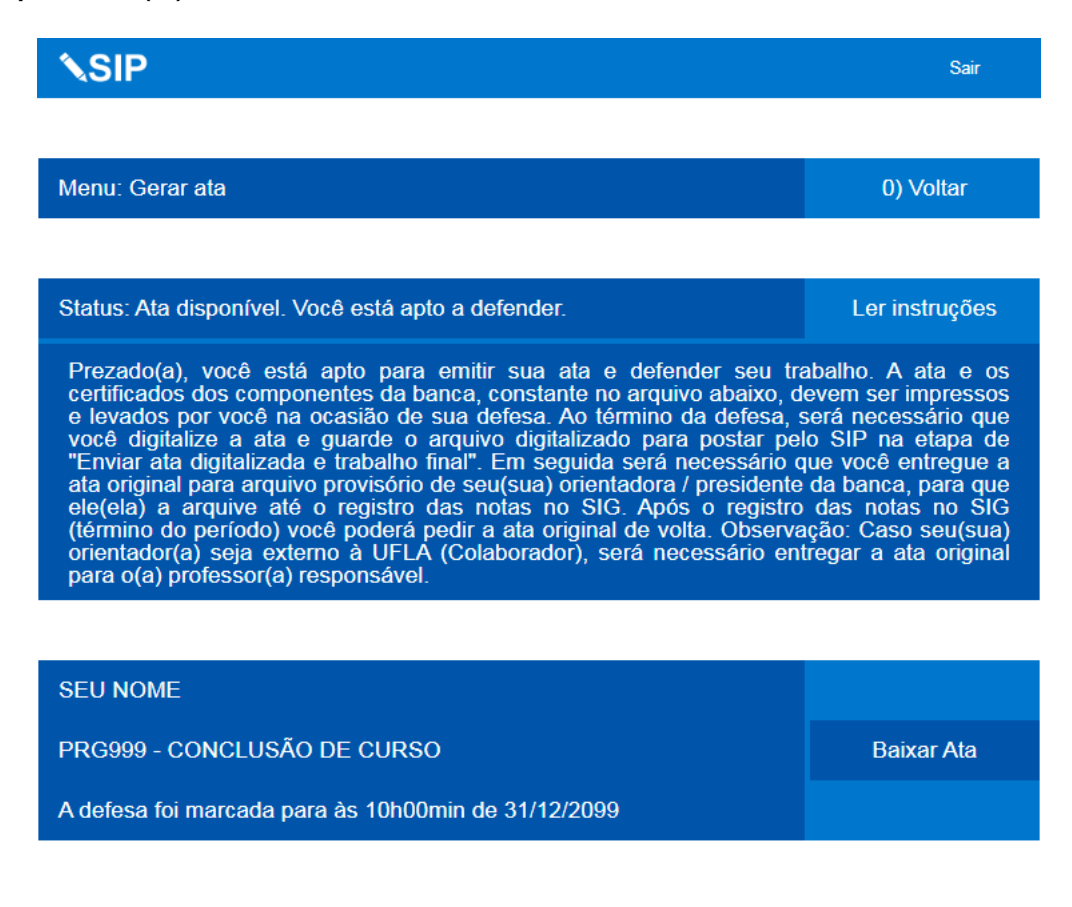

**PASSO 10)** Após a realização de sua defesa, você deverá portar o arquivo .pdf da ata digitalizada devidamente preenchida pelos membros da banca, o arquivo .pdf de seu trabalho final e as informações sobre ele para postar na opção "4) Enviar ata digitalizada e trabalho final". Para tanto, após fazer todas as correções finais em seu trabalho, acesse a opção "4) Enviar ata digitalizada e trabalho final".

|                         | Sair                                                                                                |
|-------------------------|----------------------------------------------------------------------------------------------------|
|                         |                                                                                                    |
|                         | 0) Voltar                                                                                           |
|                         |                                                                                                    |
| 4) Enviar ata digitaliz | ada e trabalho final                                                                                |
|                         |                                                                                                    |
| 5) Solicitar o conceito | XE                                                                                                  |
|                         |                                                                                                    |
| 6) Meu Status           |                                                                                                    |
|                         | <ul> <li>4) Enviar ata digitaliz</li> <li>5) Solicitar o conceita</li> <li>6) Meu Status</li> </ul> |

**PASSO 11)** Leia as instruções, preencha os campos e selecione "Enviar". Observe que os arquivos em formato .pdf que devem ser anexados poderão ter o tamanho máximo de 5 Mb. Em seguida, comunique seu(sua) orientador(a) para que ele(a) avalie a sua requisição. Caso o(a) seu(sua) orientador(a) e o(a) professor(a) responsável aceitem o seu envio da ata e do trabalho final você terá concluído tudo. Você poderá acompanhar a aprovação nessa mesma página, pois após a postagem ela exibe se o(a) orientador(a) e o(a) professor(a) responsável aceitem o seu envio da ata e do trabalho final você terá concluído tudo. Você poderá acompanhar a aprovação nessa mesma página, pois após a postagem ela exibe se o(a) orientador(a) e o(a) professor(a) principal aprovaram. Caso um deles recuse, você deverá refazer o envio.

| <b>∖</b> SIP                                                                                                    |                                              | Sair               |
|----------------------------------------------------------------------------------------------------|----------------------------------------------|--------------------|
|                                                                                                    |                                              |                    |
| Menu: Enviar ata dig                                                                                                    | italizada e trabalho final                   | 0) Voltar          |
|                                                                                                    |                                              |                    |
| Status: Aguardando o                                                                                                    | o envio. Campos obrigatórios *               | Ler instruções     |
| Após defender, envie a ata (páginas 1 e 2) e o trabalho em .pdf com o tamanho máximo de até 5 MB (cada arquivo). Informe a nota final, o título final, o resumo, o idioma, as 5 palavras chaves e o nº. de páginas. Título e resumo em inglês são opcionais. Leia os termos de depósito <u>aqui</u> e marque no campo nº. 9 se aceita ou recusa. Caso o trabalho envolva publicação, registro de patente ou marca, e você queira que o trabalho seja publicado após dois anos (item denominado de Reter Trabalho), baixe este formulário <u>aqui</u> , preencha, salve em formato .pdf de até 5MB e anexe no campo nº 12. Após enviar, seu(sua) orientador(a) e subsequentemente do(a) professor(a) da disciplina avaliarão. Os caracteres válidos nos campos şão: AaBbCcDdEeFfGgHhliJjKkLIMmNnOoPpQq RrSsTtUu/vWwXxYyZzÀaAáAâAãaÄççÈèÉéÊêËë ÌÌIÍIÎĨIÑñÒòÓóÔôÕöÖöUùÜüÚúÚûŸÿ Ýýªº)(!?@.,0123456789 |                                              |                    |
|                                                                                                    |                                              |                    |
| 1) Ata Digitalizada*                                                                                                    | hum arquivo selecionado                      |                    |
| 2) Nota Final*                                                                                                    | Nota com duas casas decimais, exemplo 100,00 | ou 68,23, ou 78,00 |

| 3) Trabalho Final* | nhum arquivo selecionado                                             |   |
|--------------------|----------------------------------------------------------------------|---|
| 4) Título Final*   | Título final do seu trabalho em português com até 255 caracteres     |   |
| 5) Resumo*         | Resumo do seu trabalho em português com até 5000 caracteres          |   |
| 6) Idioma*         | Português                                                            | ~ |
| 7) Termos Chaves*  | 5 termos separados por vírgula: sol, céu azul, luz do dia, mar, blue |   |
| 8) №. de Páginas*  | Número de páginas do trabalho (de 1 a 9999), exemplo: 48             |   |
| 9) Termos*         | Aceito os termos de depósito no Repositório Institucional            | ~ |
| 10) Título Inglês  | Título final do seu trabalho em inglês com até 255 caracteres        |   |
| 11) Resumo Inglês  | Resumo do seu trabalho em inglês com até 5000 caracteres             |   |
| 12) Reter Trabalho | nhum arquivo selecionado                                             |   |
|                    |                                                                      |   |

Enviar

**PASSO 12)** Esse passo e os passos seguintes são opcionais. Caso você já tenha realizado o cadastro com sucesso, tendo ou não tendo defendido o seu trabalho, e queira solicitar o "Conceito XE" que consiste na sua declaração de que, por motivo de força maior, você não pode concluir o seu trabalho até o encerramento do período letivo. Para o seu conhecimento, o "Conceito XE" indicará que você não será aprovado ou reprovado e que quando você realizar a próxima renovação de matrícula (em período letivo subsequente ou não subsequente) deverá obrigatoriamente matricular-se para defender o seu trabalho. Para isso, acesse a opção "5) Solicitar o conceito XE".

| <b>∖</b> SIP                   | Sair                                        |
|--------------------------------|---------------------------------------------|
|                                |                                             |
| Menu: Conclusão de Curso - TCC | 0) Voltar                                   |
|                                |                                             |
| 1) Cadastrar TCC               | 4) Enviar ata digitalizada e trabalho final |
|                                |                                             |
| 2) Cadastrar defesa            | 5) Solicitar o conceito XE                  |
|                                |                                             |
| 3) Gerar ata                   | 6) Meu Status                               |
|                                |                                             |

**PASSO 13)** Leia as instruções, caso um motivo de força maior tenha impedido a sua Defesa, combine com o(a) seu(sua) orientador(a) o texto adequado a ser postado na solicitação de conceito XE. Insira o texto combinado e selecione "Enviar". Após o envio você deverá notificar o(a) seu(sua) orientador(a) sobre o seu pedido de conceito XE para que ele(a) acesse o SIP e avalie. Caso o(a) seu(sua) orientador(a) e o(a) professor(a) principal aceitem, você receberá o benefício do Conceito XE em seu histórico no período letivo vigente. Você poderá acompanhar a avaliação do seu pedido nessa página, após o envio ela exibirá o status de aprovação ou reprovação. Caso seu pedido seja reprovado, você poderá refazê-lo.

| \\$IP                                                                                                    | Sair           |
|----------------------------------------------------------------------------------------------------|----------------|
|                                                                                                    |                |
| Menu: Solicitar o conceito XE                                                                                                    | 0) Voltar      |
|                                                                                                    |                |
| Status: Aguardando a solicitação de conceito XE.                                                                                                    | Ler instruções |
|                                                                                                    |                |
| MINHA JUSTIFICATIVA DO MOTIVO QUE IMPOSSIBILITOU A DEFESA DE MEU<br>TRABALHO NO PERÍODO LETIVO ATUAL.                                                                       |                |
| ATENÇÃO, CASO VOCÊ DESEJE SOLICITAR O CONCEITO XE, PRIMEIRAMENTE DEFINA<br>A SUA JUSTIFICATIVA COM O(A) SEU(SUA) ORIENTADOR(A) PARA EVITAR A RECUSA<br>DE SUA ARGUMENTAÇÃO. |                |
|                                                                                                    |                |
|                                                                                                    |                |
|                                                                                                    | Enviar         |

**PASSO 14)** Durante todo o processo, você poderá acompanhar o status de cada etapa acessando a própria página da etapa desejada ou então acessando a opção "6) Meu Status".

| <b>∖</b> SIP                   | Sair                                        |
|--------------------------------|---------------------------------------------|
|                                |                                             |
| Menu: Conclusão de Curso - TCC | 0) Voltar                                   |
|                                |                                             |
| 1) Cadastrar TCC               | 4) Enviar ata digitalizada e trabalho final |
|                                |                                             |
| 2) Cadastrar defesa            | 5) Solicitar o conceito XE                  |
|                                |                                             |
| 3) Gerar ata                   | 6) Meu Status                               |

PASSO 15) A opção "Meu Status" indicará em qual etapa do processo você está.

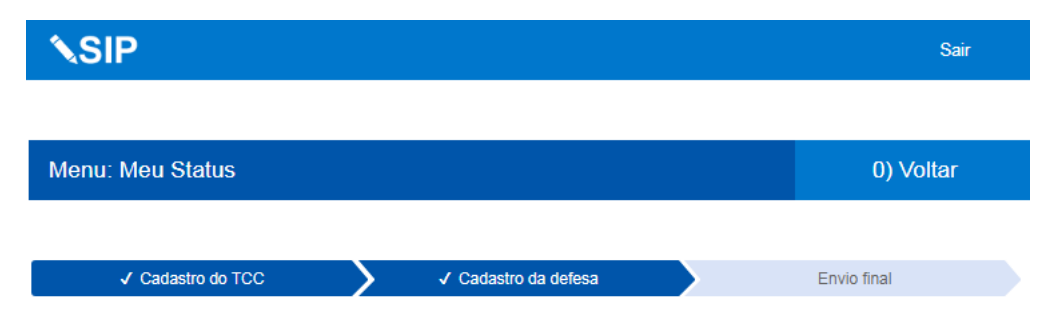

Seu cadastro de defesa foi aprovado. Você pode gerar a ata aqui.

Caso tenha apresentado seu trabalho e queira fazer o envio final, ele pode ser realizado aqui.

Sobre o SIP

FIM. Por Fabin.

Página 15